# How to customize the Purchase Application / Purchase Plan /

## Inquiry Management / Purchase Order list field display

### (Document)

When using the purchasing management module of OLISS system, users can customize the Purchase Application / Purchase Plan / Inquiry Management / Purchase Order list field display.

### Take the purchase application as an example:

Users log in the OLISS website and click "Purchasing Management→Purchase Application" in order to enter the purchase application interface, click the list setting button, in the list setting interface, according to the demand select the fields, can click the corresponding field drag up and down to adjust the field display order, after the completion of the configuration, click "Save".

| 6      | 互海科技                               |    | ۹                     | Workber                     | nch (23896)      | Vessel Monitor  | Find                | Switching System - | φ.  |            |                       | ● 朱慧           |
|--------|------------------------------------|----|-----------------------|-----------------------------|------------------|-----------------|---------------------|--------------------|-----|------------|-----------------------|----------------|
| ۵<br>۲ | Stock Management >                 | s  | pare Parts Marine     | Stores Oil                  |                  |                 |                     |                    |     | 2.Cli      | ck the list           | setting button |
| Ŵ      | Management                         | A  | dd Appl. Appl.Qty Lim | ited Purchase Record        |                  | <b>-</b> F      | lide Other's Drafts | Purchase Plan Type | ~ k | Keywords S | earching              | Search         |
|        | Purchase Stock Warning List(3) Res |    |                       |                             |                  |                 |                     |                    |     |            |                       | Reset          |
|        | Purchase Docking                   | No | a. Appl.No.           | Appl.Name                   | Priority Level 🔻 | Number of Items | F Vessel 🔻          | Equipment          |     | Purchase   | Mo Operati            | on             |
|        | Materials > Acceptance             | 1  | OL1-PA-P25021001      | 自有单号                        | Normal           | 2               | LINK OCEAN 1        | 柴油机                |     | Ashore In  | quir Export           | Сору           |
|        | Vessel Purchase                    | 2  | OL1-PA-P25012301      |                             | Normal           | 1               | LINK OCEAN 1        | 冰机44               |     | Ashore In  | quir Export           | Сору           |
|        | Purchase Plan                      | 3  | OL1-PA-P25012002      |                             | Normal           | 1               | LINK OCEAN 1        | 离合器                |     | Ashore In  | quir Export           | Сору           |
|        | Inquiry Management                 | 4  | OL1-PA-P25012001      |                             | Normal           | 2               | LINK OCEAN 1        | 主机,锅炉              |     | Ashore In  | quir Export           | Сору           |
|        | Purchase Order                     | 5  | PA-P24100806          | BP-C2-2359                  | Normal           | 1               | LINK OCEAN 1        | 柴油机                |     | Ashore In  | quir Export<br>Delete | Resubmit       |
|        | Supplier Evaluation                | 6  | OI 1-PA-P25011301     | 互海1号-甲板部25.1.13             | Normal           | 1               | LINK OCEAN 1        | 東合器                |     | Ashore In  | uir Export            | Conv           |
|        | Annual Agreement<br>Price          |    | here are 13 rejected  | There are currently 44 emer | gency            | 624 Total 10    | Total/Page 🗸 <      | 1 2 3              |     | 63         | > Go To               | 1 Page         |

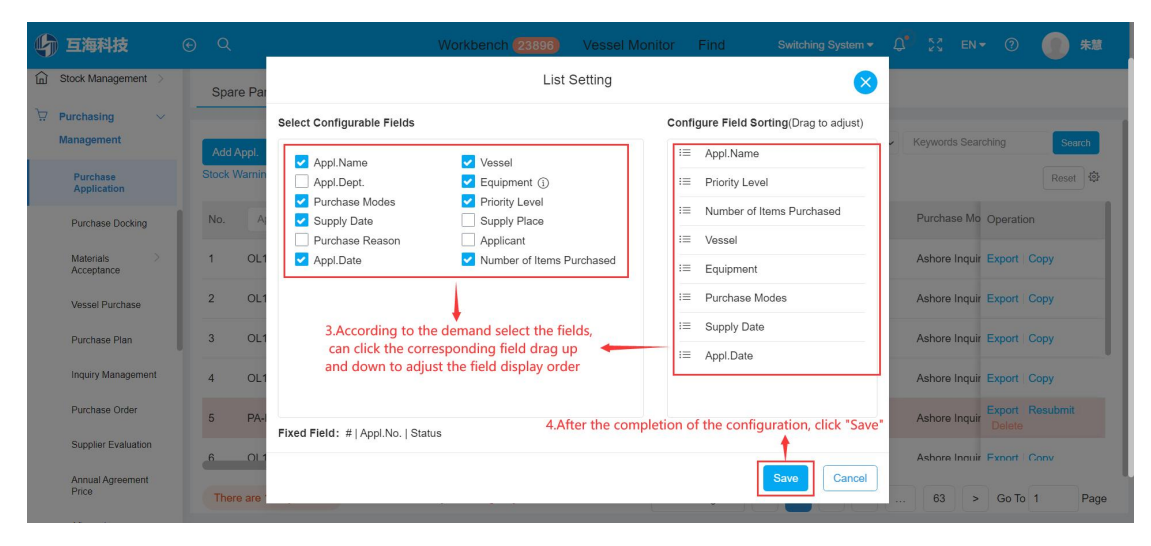

### Note:

After the configuration is complete, only the fields checked during the configuration are

displayed in the configured field order.